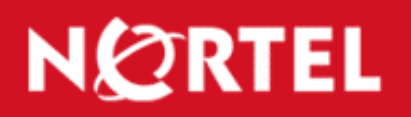

# TECHNICAL SUPPORT

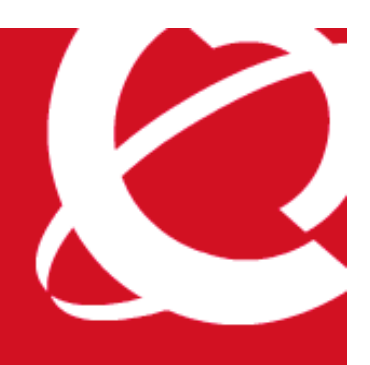

TT-0605401b | 25-May-06

## Restoring factory default settings with an unknown administrative password

## **Contents:**

| Introduction:                           | 1 |
|-----------------------------------------|---|
| Associated Products:                    | 1 |
| Recovery Procedure                      | 1 |
| Diskless VPN Routers (1010, 1050, 1100) | 2 |
| VPN Router 600.                         | 2 |
| Other Nortel VPN Router models          | 2 |

## Introduction:

Administration and configuration of a Nortel VPN Router is normally done using a primary administrative account, by logging in either through the GUI, Telnet or through the console. VPN Router management could also be done with an administrative sub-account (a user account with administrative privileges), though this is a slightly more restricted mode. If the administrative password is lost, the Nortel VPN Router can be set back to factory defaults using the method described in this document.

## **Associated Products:**

The information in this document is intended to be used with the following product(s) with the indicated software or hardware revisions:

|                                                                                                 | Revision Information |           |
|-------------------------------------------------------------------------------------------------|----------------------|-----------|
| Product Name or Order Number                                                                    | Potentially Affected | Corrected |
| Nortel VPN Routers: 600, 1010, 1050, 1100, 1600, 1700, 1740, 1750, 2600, 2700, 4500, 4600, 5000 | V04_85 and above     | N/A       |

## **Recovery Procedure**

All of the following requires that the Nortel VPN Router have an assigned management IP address to allow GUI access to it. If the management IP address is not known, perform a trace on the private interface during a restart. An ARP will be sent out for the interface address and another for the management IP address. If the box has not been assigned an IP address this method cannot be used, and Nortel Technical Support must be contacted.

Note: Physical access to the router is required to perform the procedure.

#### Diskless VPN Routers (1010, 1050, 1100)

- 1. Restart the router and push the button (pinhole) marked REC on the back panel during the memory test. Note it is not necessary to hold it. This will put the router into Recovery mode.
- 2. Once the startup is complete, open a web browser and direct it to the management IP address to open the GUI.
- 3. Once there, select the radio button marked **Restore original factory settings** and click on the **Restore** button.
- 4. When the message "Successful Factory Restore" appears at the top of the screen perform a restart. It is now at Factory Default. The administrator userid will be returned to admin, with the password returned to setup. As the management IP address is no longer present, the console must be used to enter both the management and private interface IP addresses.

#### VPN Router 600

- 1. Restart the router and push the button marked RC on the back panel during the memory test. Note it is not necessary to hold it. This will put it into Recovery mode.
- 2. Once the startup is complete, open a web browser and direct it to the management IP address to open the GUI.
- 3. Once there, select the radio button marked **Restore original factory settings** and select the **Restore** button.
- 4. When the message "Successful Factory Restore" appears at the top of the screen perform a restart. The router is now at Factory Default. The administrator userid will be returned to **admin**, with the password returned to **setup**. As the management IP address is no longer present, the console must be used to enter both the management and private interface IP addresses.

#### **Other Nortel VPN Router models**

- 1. Place the Recovery Disk into the Floppy Disk Drive and Restart. Startup in Recovery mode using a floppy disk is longer than with the diskless VPN Routers or 600, which all use Recovery images stored in Flash.
- 2. Once the startup is complete (this can be monitored using the console if desired), open a web browser and direct it to the management IP address to open the GUI. Note that opening the GUI in Recovery mode is a lengthy process on systems using a Recovery disk.
- 3. Once there, select the radio button marked **Restore original factory settings** and click the **Restore** button.
- 4. When the message "Successful Factory Restore" appears at the top of the screen, remove the Recovery Disk from the Floppy Disk Drive and perform a restart. It is now at Factory Default. The administrator userid will be returned to **admin**, with the password returned to **setup**. As the management IP address is no longer present, the console must be used to enter both the management and private interface IP addresses.

Images below illustrate the procedure. 1. Select the **Restore original factory settings** option:

| 🕹 Recovery Disk - Mozilla Firefox |                                                                                                    |  |  |
|-----------------------------------|----------------------------------------------------------------------------------------------------|--|--|
| <u>File Edit ⊻iew Go E</u>        | lookmarks <u>T</u> ools <u>H</u> elp                                                                                                    |  |  |
|                                   | http://192.168.0.5/                                                                                                    |  |  |
| GMail Secure http://192.1         | 68.0.5/ Tewksbury Weather Plainville Weather ht                                                                                                    |  |  |
| N CRTEL<br>NETWORKS               | <b>Recovery Diskette</b><br>The Recovery Diskette allows you to reset or                                                                                                    |  |  |
| Option                            | Action                                                                                                    |  |  |
| Restore                           | Restore Factory Configuration                                                                                                    |  |  |
| Restore                           | <ul> <li>Restore original factory settings. This option<br/>LDAP database entries will not be altered.<br/>Important: If you choose this option, the Sw.</li> <li>Restore Backups</li> <li>Restore a backup image from one of the selected<br/>the selected backup directory. This option should<br/>Switch.</li> </ul> |  |  |
| -                                 | Note: To upgrade the Contivity Extranet S                                                                                                    |  |  |
|                                   | Host Pat                                                                                                    |  |  |
|                                   | 0                                                                                                    |  |  |
| Reformat hard disk                | Formats the hard disk in the Switch. Use this opt                                                                                                    |  |  |
| Apply new version                 | Changes the version of software executing on the the Admin->Upgrades feature of the managemen                                                                                                    |  |  |
| Apply                             | Select the desired software version:                                                                                                    |  |  |

#### 2. Click Restore:

| 🕑 Recovery Disk - Mozill                  | a Firefox                                                                                                    |
|-------------------------------------------|----------------------------------------------------------------------------------------------------|
| <u>Eile E</u> dit <u>⊻</u> iew <u>G</u> o | Bookmarks Iools Help                                                                                                    |
|                                           | C http://192.168.0.5/                                                                                                    |
| GMail Secure http://192.                  | 168.0.5/ Tewksbury Weather Plainville Weather h                                                                                                    |
| N CRTEL<br>NETWORKS                       | <b>Recovery Diskette</b><br>The Recovery Diskette allows you to reset or                                                                                           |
| Option                                    | Action                                                                                                    |
| Restore                                   | Restore Factory Configuration                                                                                                    |
| Restore                                   | <ul> <li>Restore original factory settings. This option<br/>LDAP database entries will not be altered.<br/>Important: If you choose this option, the Sw</li> </ul> |
|                                           | Restore Backups                                                                                                    |
|                                           | Restore a backup image from one of the selected<br>the selected backup directory. This option shoul<br>Switch.                                                     |
|                                           | Note: To upgrade the Contivity Extranet :                                                                                                    |
|                                           | Host Pa                                                                                                    |
| Reformat hard disk<br>Reformat            | Formats the hard disk in the Switch. Use this op                                                                                                    |
| Apply new version                         | Changes the version of software executing on the<br>the Admin->Upgrades feature of the management<br>Select the desired software version:                          |

3. Make sure the **Success Factory Restore** message is displayed before rebooting the box. If this message is not shown, check the log for any errors:

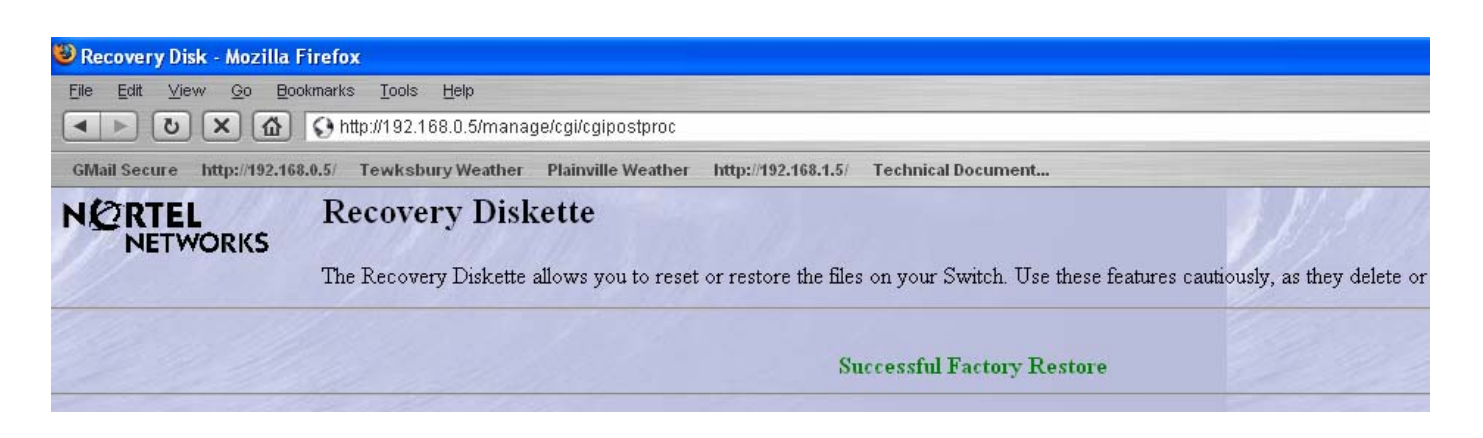

©2006 Nortel Networks Limited. All rights reserved. Nortel, the Nortel logo, and the Globemark design are trademarks of Nortel Networks Limited. All other trademarks are the property of their respective owners.

Nortel recommends any maintenance activities, such as those outlined in this document, be completed during a local maintenance window.

The information in this document is subject to change without notice. Nortel reserves the right to make changes, without notice, in equipment design as engineering or manufacturing methods may warrant. The statements, configurations, technical data, and recommendations in this document are believed to be accurate and reliable, but are presented without express or implied warranty. Users must take full responsibility for their applications of any products specified in this document. Nortel assumes no responsibility for any errors that may appear in this document. The information in this document is proprietary to Nortel Networks Limited.

To view the most recent version of this document, access more technical documentation, search our knowledge base, open a service request online, or contact a Technical Support representative, please visit Nortel Technical Support on the web at: <u>http://www.nortel.com/support</u>